10.00

## SUUTHFEIRINA.

|                                                                                                    |                                                                                                    | kales authoridar                         |                                         |                                                 |                         |
|----------------------------------------------------------------------------------------------------|----------------------------------------------------------------------------------------------------|------------------------------------------|-----------------------------------------|-------------------------------------------------|-------------------------|
|                                                                                                    |                                                                                                    |                                          | and the second designed                 |                                                 | (81                     |
| Rianan-Roman                                                                                                    |                                                                                                    | VelCome to merunive                      | RETIVEOT: STOPE                         |                                                 | u <del>c 130</del> 11   |
| lic Solicitation Events-on this page <u>, Even if you have</u><br>rere. Click the link on an event to see additional inform | <u>not been explicitly invited</u> ,<br>ration.                                                                     | <u>you will be able to-see U</u> pcoming | i, "Closed,                             | ou will be able to-see<br>warded, and Open eve  | ⊍SF's Pub<br>nts-from h |
|                                                                                                    |                                                                                                    |                                          |                                         | estanti shirts                                  |                         |
|                                                                                                    | Business Opportuni                                                                                                  | tion                                     |                                         |                                                 |                         |
|                                                                                                    | Dusiness Control in                                                                                                 |                                          | - *                                     |                                                 |                         |
|                                                                                                    |                                                                                                    |                                          |                                         |                                                 |                         |
|                                                                                                    |                                                                                                    | en en en en en en en en en en en en en e | Awarded 20                              |                                                 |                         |
|                                                                                                    |                                                                                                    |                                          |                                         |                                                 |                         |
| a dina amin'ny faritr'o amin'ny faritr'o amin'ny faritr'o amin'ny faritr'o amin'ny faritr'o amin'ny faritr'o a              | Kevn                                                                                                    | word                                     |                                         | and the second second second                    | in the Children         |
|                                                                                                    |                                                                                                    |                                          |                                         |                                                 |                         |
|                                                                                                    |                                                                                                    |                                          |                                         |                                                 |                         |
|                                                                                                    | Sort by                                                                                                    | Close date descending                    | -                                       |                                                 |                         |
|                                                                                                    |                                                                                                    | Close Apreliars e dama                   |                                         |                                                 |                         |
| THE OTTOR BAY ITY IN THE TOTOR OTTO THE                                                                                     |                                                                                                    |                                          |                                         | 20 Per Penne'sz                                 | 1 1 1                   |
|                                                                                                    |                                                                                                    | Status                                   | Deta                                    | ils                                             |                         |
| No. of the state of the state of the state                                                                                  | in Foscaphich.                                                                                                    | Car want }                               | View                                    |                                                 |                         |
|                                                                                                    | and a star of the second star and the second star and the second star and the second star and the second star a<br> |                                          | = = : : : : : : : : : : : : : : : : : : | en en men en en en en en en en en en en en en e |                         |
|                                                                                                    |                                                                                                    |                                          | T                                       |                                                 |                         |
|                                                                                                    |                                                                                                    | Close 7/14/2020 3:00 PM EDT              | Number                                  | 2020+024-IIIIN-PRO                              |                         |
| <b>สระ</b> จัดสินโซการส่วยสายส่วงสัมหัวสม                                                                                   |                                                                                                    |                                          |                                         | · · · · · · · · · · · · · · · · · · ·           | i worke                 |
| r Cotter großien@weiLeelu                                                                                                   |                                                                                                    |                                          |                                         | Contact                                         | George                  |
| w.ex-1997                                                                                                    |                                                                                                    |                                          |                                         | Details                                         | 🗾 🔁 Wie                 |
|                                                                                                    | in formated Discourse                                                                                               |                                          | 10.0                                    |                                                 |                         |

|                                                                                                    |                                                                                                    | SUU                                                                                                    | IR FEURIDA.                                            |                                   | · · · · · · · · · · · · · · · · · · ·                              |                 |
|----------------------------------------------------------------------------------------------------|----------------------------------------------------------------------------------------------------|----------------------------------------------------------------------------------------------------|--------------------------------------------------------|-----------------------------------|--------------------------------------------------------------------|-----------------|
| A ACTUAL DESCRIPTION OF A DESCRIPTION OF A |                                                                                                    |                                                                                                    | - 1210-201-0 ACA/-                                     |                                   |                                                                    |                 |
|                                                                                                    |                                                                                                    |                                                                                                    | Sulf<br>Misonita =                                     |                                   | estre el succió fame en estado a constato                          |                 |
|                                                                                                    | fic Solicitation Events-on this page. Even if you have not been explice. Click the link on an event to see additional information.                            | splicitly <u>invited</u> , you                                                                                  | will be able to-see Upcoming,                          | Closed,                           | ou will be able to-see USF's Pub<br>warded, and Open events-from h |                 |
| Look for Open Bids                                                                                                    |                                                                                                    | 1993 - 1995 - 1995 - 1995 - 1995 - 1995 - 1995 - 1995 - 1995 - 1995 - 1995 - 1995 - 1995 - 1995 - 1995 - 1995 - |                                                        |                                   | 57 1 202 10 20 20 20 20 20 20 20 20 20 20 20 20 20                 |                 |
|                                                                                                    | Business                                                                                                    | Opportunities                                                                                                   |                                                        | _                                 |                                                                    |                 |
|                                                                                                    |                                                                                                    | Konword                                                                                                    | nie 1 aufantie - Cone i                                | Awa <sup>s</sup> bed <sup>1</sup> |                                                                    |                 |
|                                                                                                    |                                                                                                    |                                                                                                    |                                                        |                                   |                                                                    |                 |
|                                                                                                    | Sont b                                                                                                    | by                                                                                                    | Close date descending                                  | <u> </u>                          |                                                                    |                 |
|                                                                                                    | THE OFTERRET                                                                                                    | · ·                                                                                                    |                                                        |                                   | 20 005 0550 Sz. 1 (11)                                             |                 |
|                                                                                                    |                                                                                                    |                                                                                                    | Status                                                 | Deta                              | ilis                                                               |                 |
|                                                                                                    |                                                                                                    |                                                                                                    |                                                        | View                              |                                                                    |                 |
|                                                                                                    | <b>ประ</b> จัดคัญชากสาการแห่นองสมุทธรรม                                                                                                    | oi<br>Ci                                                                                                    | en eyd2y2020 12:46 PM EDT<br>ose 7/04/2020 3:00 PM EDT | Type                              | INN<br>2020-024-INN-RRO<br>View a high                             | n-level Summary |
|                                                                                                    | a dotter gestilen Kondustie<br>1929: 1997<br>1929: - Marine Barrier, and an and a state of the state barrier barrier and a state of the state of the state of |                                                                                                    |                                                        |                                   | Contect George<br>Deteils 22 we                                    |                 |

- 34.6%

## Suutherurina.

3.767

| The line of the second second se                                                                                                    |                                                                                                    |
|----------------------------------------------------------------------------------------------------|----------------------------------------------------------------------------------------------------|
|                                                                                                    |                                                                                                    |
| clation 200 al                                                                                                    | <u>Waltoma to her inivarativen</u> son the lot defeablic sol                                                                    |
| lic Solicitation Events-on this page, <u>Even if you have not been explicitly in</u><br>iere. Click the link on an event to see additional information.                                                                                                    | <u>wited, you will be able to-see ⊍</u> pcoming, €losed, = No⊌ will be able to-see ⊍£F's Pub<br>Awarded, and Øpen events-from h |
|                                                                                                    |                                                                                                    |
| Business Oppor                                                                                                    | rtunities                                                                                                    |
|                                                                                                    | Amerida to Duradon 12 Martin Awafbed Martin Martin                                                                              |
|                                                                                                    |                                                                                                    |
|                                                                                                    | Kennord                                                                                                    |
|                                                                                                    |                                                                                                    |
| Sort.by                                                                                                    | Close date descending                                                                                                    |
| THE OTTER BRAIN AND A THE OTTER ATTER BRAIN AND A THE OTTER BRAIN AND A THE OTTER BRAIN | WI Bur Brancisz 1                                                                                                    |
|                                                                                                    | Status Details                                                                                                    |
| week with a same repaired to say in                                                                                                    |                                                                                                    |
|                                                                                                    |                                                                                                    |
|                                                                                                    | Орен 6///5/202001/2:#6 RM/EDT Туре літи<br>Close 7///4/202013:000 RM/EDT Number 20201-02#3/шин.RR/0                             |
| and a standar thair an ann an thair ann an thair ann an thair ann an thair ann an thair ann an thair ann an thair                                                                                                    | n na starke                                                                                                    |
| n Conterrypointaileadu<br>19.49-1997 —                                                                                                    | Detells 2 we                                                                                                    |
| (and the second second seco   |                                                                                                    |

# **USF Supplier Portal**

 Registration in the USF Supplier Portal through the Jaggaer Supplier Network is required to be invited and/or view a USF Sourcing Event

SUUTFFEURIDA.

- Only a minimal registration is required (Profile 1)
- A Profile 1 registration also give the USF community access to your supplier information
- A guide to supplier registration is available here: <u>https://www.usf.edu/business-</u> <u>finance/controller/documents/supplierregistrationinstructions3.pdf</u>

### SUUI MAEURI DA.

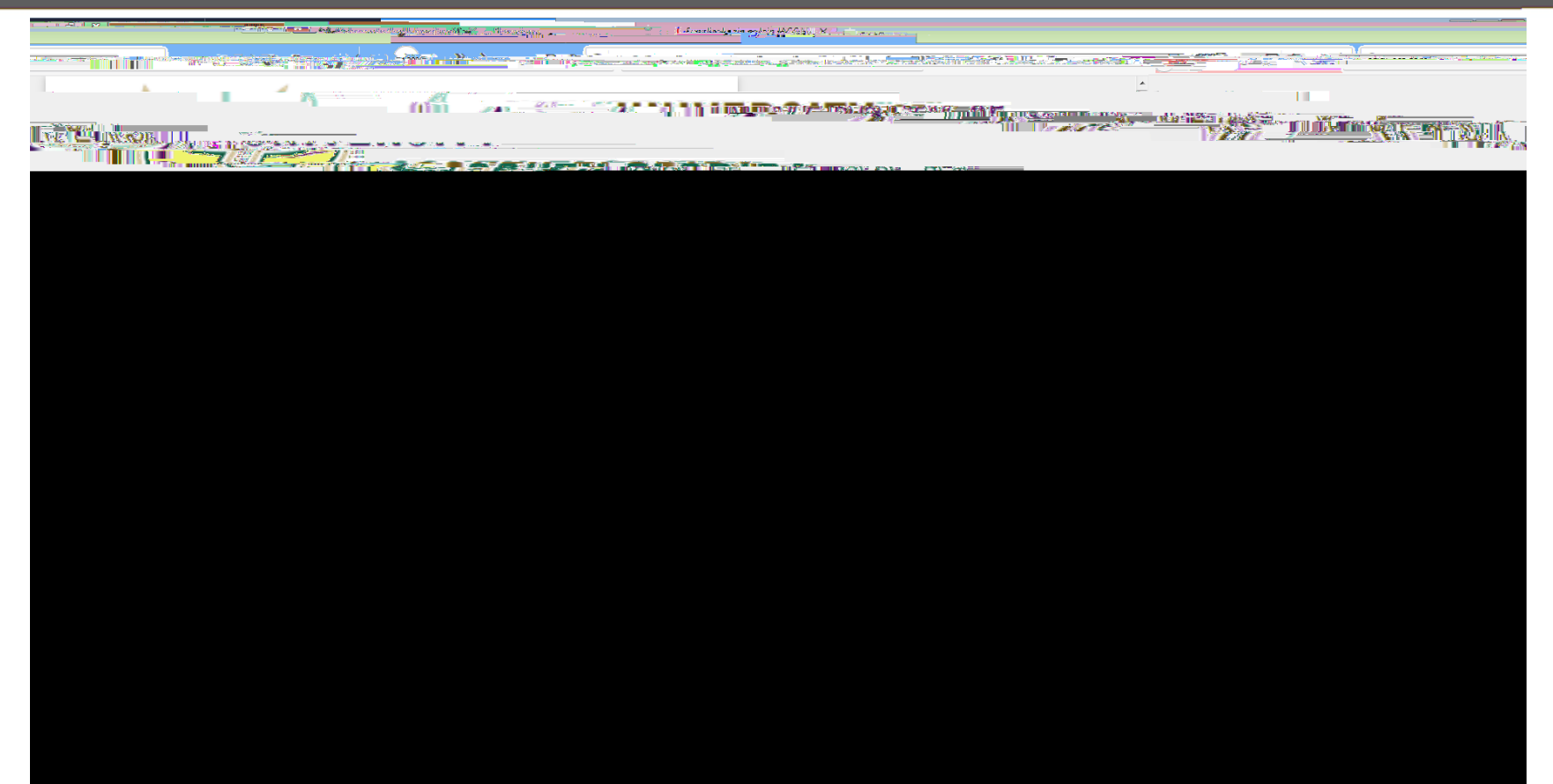

## SUUL HUFFURI NA.

\_\_\_\_\_

3.767

#### MATARA MARKS LUCK AND A

| ~ |
|---|
|   |
|   |
|   |
|   |
|   |
|   |
|   |
|   |
|   |
|   |
|   |
|   |
|   |
|   |
|   |
|   |
|   |
|   |
|   |
|   |
|   |
|   |
|   |

.

### SUUTHFEURIDA.

#### STATISTICS CONTRACTOR STATISTICS

And the second second second and a straight the straight with the straight straight and the straight straight str 

> 10 K.

1

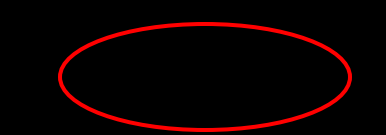

.

|                                                                                                    |                     | SULTRESURING                                                                                                    |                              |                        |                       |
|----------------------------------------------------------------------------------------------------|---------------------|----------------------------------------------------------------------------------------------------|------------------------------|------------------------|-----------------------|
|                                                                                                    |                     |                                                                                                    |                              |                        |                       |
| 🖬 Gmail Email forge Granels 🛪 🐭 Lewitation to Menotinta Strategy                                               | Y                   | <u></u>                                                                                                    |                              |                        |                       |
| energi en en secto a constructiva e constructiva e constructiva e constructiva e constructiva e constructiva e |                     | 0-9-4                                                                                                    |                              | 8283964998893281639377 | 199 <b>7</b> († 1985) |
| Search mail                                                                                                    |                     |                                                                                                    | • • • • •                    | 🚩 Gmail                | 4                     |
| Compose                                                                                                    |                     |                                                                                                    | <u></u>                      | Email recei            | when directly         |
|                                                                                                    |                     | <u>louitetion to Menatio</u>                                                                                    |                              |                        |                       |
|                                                                                                    |                     |                                                                                                    | 2.                           |                        |                       |
|                                                                                                    |                     |                                                                                                    |                              | á Ser                  | 1"<br>                |
|                                                                                                    | Drafts              | State State State State State State                                                                             |                              |                        |                       |
| <ul> <li>✓ More →</li> </ul>                                                                                   | Event               | Invitation to Negotiate OSD Live Even                                                                           | nt Sourcing 1 is now open fo | r all participants.    |                       |
|                                                                                                    | Dear                | īm Stone .                                                                                                    |                              |                        |                       |
| The following Invitation to Neg                                                                                | otiate is now open. |                                                                                                    |                              |                        |                       |
| W 1-0 0                                                                                                    |                     | ender of Strict Franklind HaveValle<br>Event Number: 2021-046-ITN-PRO<br>Event Title: OSD Line Event Sourcing 1 |                              |                        |                       |
|                                                                                                    |                     |                                                                                                    |                              |                        | nk to go to           |
|                                                                                                    |                     |                                                                                                    |                              |                        | ent                   |
|                                                                                                    |                     |                                                                                                    |                              |                        |                       |
|                                                                                                    |                     |                                                                                                    |                              |                        |                       |
|                                                                                                    |                     |                                                                                                    |                              |                        |                       |
|                                                                                                    |                     |                                                                                                    |                              |                        |                       |
|                                                                                                    |                     |                                                                                                    |                              |                        |                       |
|                                                                                                    |                     |                                                                                                    |                              |                        |                       |
|                                                                                                    |                     |                                                                                                    |                              |                        |                       |

-3-86%

UNUSSARATE A.

SUUTHIFTURIDA.

#### SAME AND A COMPANY OF A COMPANY OF A COMPANY

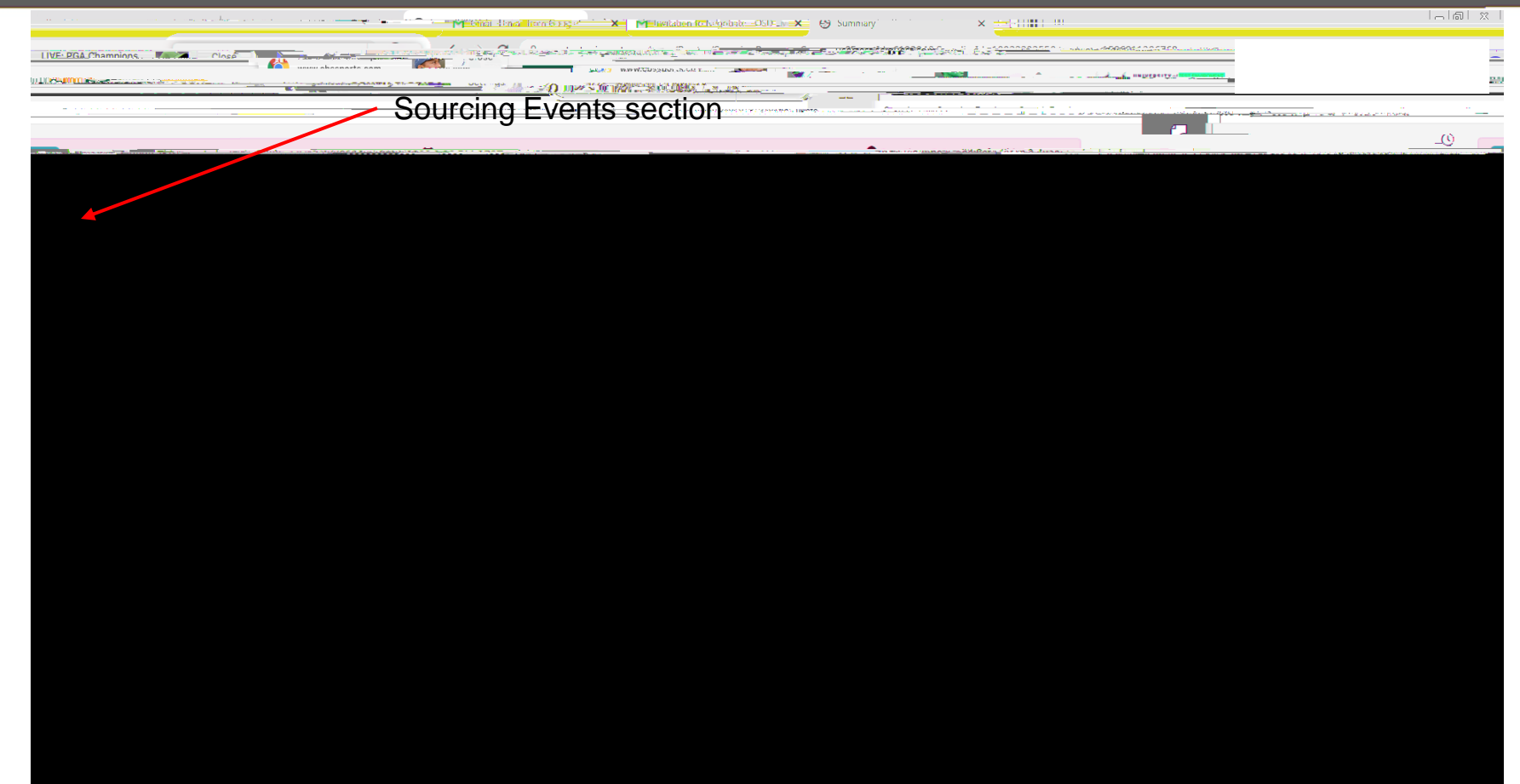

## SUUTH FEURIDA.

## 🖓 🖓 🖓 🖓 🖓 Summary 👘 🗙 🖓 🖓 Summary 👘 😯 Summary 👘 × 🕂 ULINSAMULTING AND A CONTRACT OF A DECIMAL AND A DECIMAL AND A -appending and the second second secon and the later of the second second se \_0 -\_ Add Barry Chieves & Acres

|                                                 |                                                                                                    |                                                                                                    | Suutereurina.                                                                                                    |                                                                                                    |
|-------------------------------------------------|----------------------------------------------------------------------------------------------------|----------------------------------------------------------------------------------------------------|----------------------------------------------------------------------------------------------------|----------------------------------------------------------------------------------------------------|
| a a fair an an an an an an an an an an an an an | and and the set to be the factor                                                                                | un Merichard                                                                                                   | H                                                                                                    |                                                                                                    |
|                                                 |                                                                                                    | • • • • • • • • • • • • • • • • • • •                                                                          | 20192020-1-1-1-1-2019202-1-1-1-1-1-1-1-1-1-1-1-1-1-1-1-1-1-1-                                                                                                    |                                                                                                    |
|                                                 |                                                                                                    |                                                                                                    | A - A HERE PARTY AND A DECIDENT                                                                                                    |                                                                                                    |
|                                                 |                                                                                                    | ····                                                                                                    | sourcing + sourcing -vorus + soo                                                                                                    | arch events                                                                                                    |
|                                                 |                                                                                                    | ann ann Marstein an Ràiste a la Rùsain a                                                                       |                                                                                                    | THE THE REPORT OF STREET, MARKING THE PARTY OF STREET, MARKING                                                                                                    |
|                                                 |                                                                                                    |                                                                                                    |                                                                                                    | OSD Live Event Sourcing 1 Prerequisites                                                                                                    |
|                                                 | 2021                                                                                                    | 046-ITN-RRO                                                                                                    | Event Actions V History 7                                                                                                    |                                                                                                    |
|                                                 |                                                                                                    |                                                                                                    | S22 .dl<br>Event Details                                                                                                    |                                                                                                    |
| Each                                            | LEREINERS, JELERSDEMD DE MERS PORTS                                                                             |                                                                                                    | Lub Response Status: Not Started.                                                                                                    | Intent to Bid Not Set                                                                                                    |
| section                                         | ······································                                                                          |                                                                                                    |                                                                                                    | Yes, Lintend to Bid                                                                                                    |
| must be                                         | Dequired to Enter Ride                                                                                          |                                                                                                    |                                                                                                    | Simi                                                                                                    |
| reviewed                                        | ಗ್ರತಿಂದ್ ಕೇಂಡೆ ಮೇ≓ನಾ ಎ ಕಾರ್ಯಕ್ರ ಡಿ. ಕರಣಗಾರಿ ದಿಡಗಾಗಿಂದ                                                           |                                                                                                    |                                                                                                    | L CRASHER AL CORLEGE CONTRACTOR CONTRACTOR AND A CONTRACTOR CONTRACTOR AND                                                                                                    |
|                                                 |                                                                                                    |                                                                                                    | 🔆 📕 👔 👔 👘 👘 👘                                                                                                    | ≓ − _ Δ, (11) Technical Specifications (Section 2) .<br>≪                                                                                                    |
|                                                 |                                                                                                    |                                                                                                    |                                                                                                    | a ). CHIRA, 37 and the second and arous to the second to the second of the second second s |
|                                                 |                                                                                                    |                                                                                                    |                                                                                                    |                                                                                                    |
|                                                 |                                                                                                    | institution for the second second second second second second second second second second second second second | all and a set of the set of the s |                                                                                                    |
|                                                 |                                                                                                    |                                                                                                    | 1 1 1 1 1 1 1 1 1 1 1 1 1 1 1 1 1 1 1                                                                                                    |                                                                                                    |
|                                                 |                                                                                                    |                                                                                                    | <sup>1111</sup>                                                                                                    | C:2442F6ard I                                                                                                    |
|                                                 | ter and the second second second second second second second second second second second second second second s |                                                                                                    |                                                                                                    |                                                                                                    |
|                                                 |                                                                                                    |                                                                                                    | ······································                                                                                                    |                                                                                                    |
|                                                 | <u>trimeråtkonttos</u> het 450 Room-Contritione: Penhine:Co                                                     | #1#1war10#1#1#4_\$\$\$#0031128 <u></u>                                                                         |                                                                                                    | C Lossific that I have a find and a started                                                                                                    |
|                                                 |                                                                                                    |                                                                                                    |                                                                                                    |                                                                                                    |
|                                                 |                                                                                                    | - C Previou                                                                                                    | IS Sava Prograss Novta                                                                                                    |                                                                                                    |

UNUMERSTER A.

SUUTHFEIRINA.

#### 

The Questions Section is typically where most response information is collected and proposals are uploaded

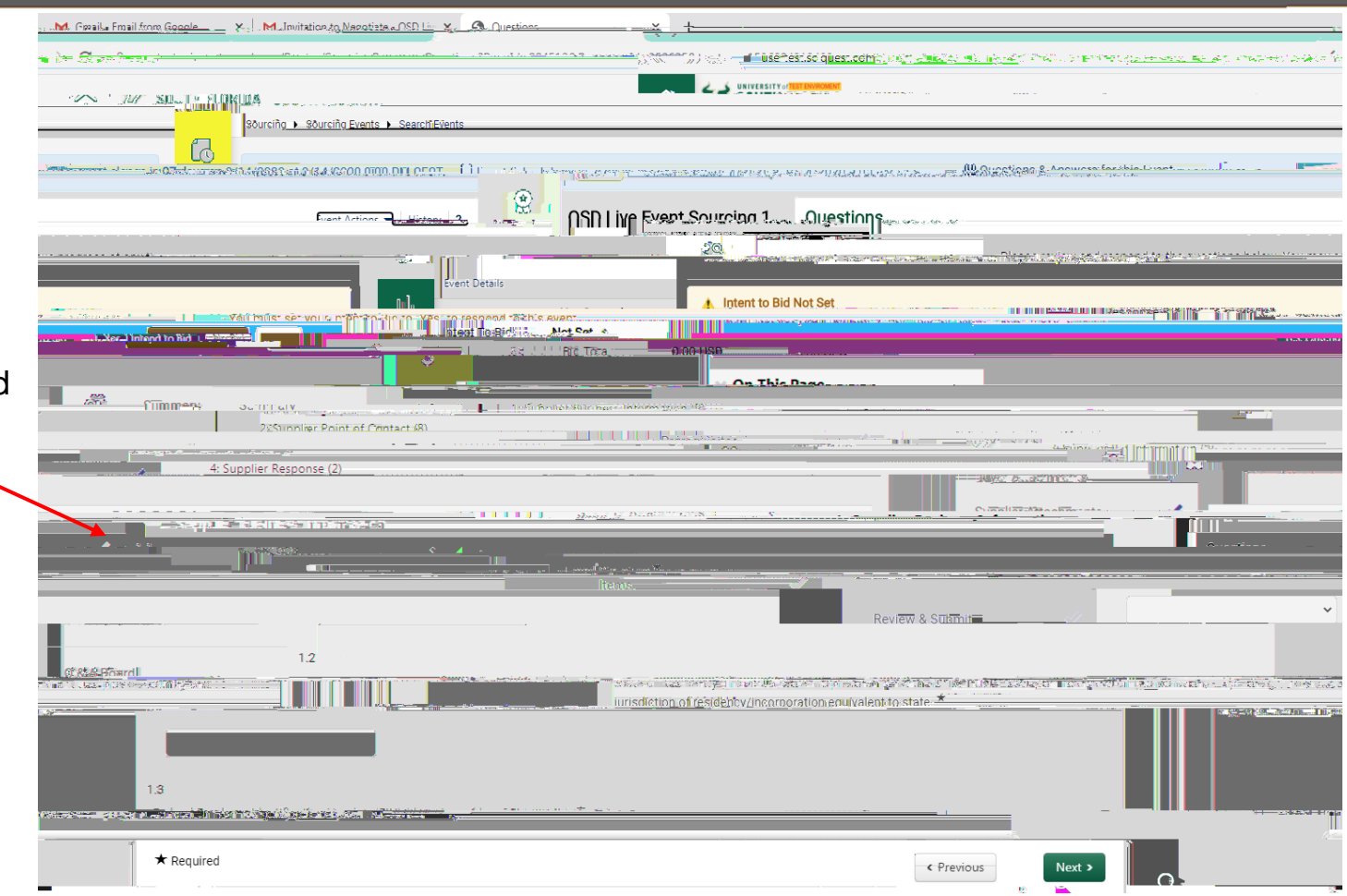

## SUUTH FEURINA.

3.865

| the contract of the second second sec | <ul> <li>Base Production and State Production and State Production a</li></ul> |
|----------------------------------------------------------------------------------------------------|----------------------------------------------------------------------------------------------------|
| / A Providence of the state of the state     |                                                                                                    |
|                                                                                                    |                                                                                                    |
|                                                                                                    |                                                                                                    |
|                                                                                                    |                                                                                                    |
|                                                                                                    |                                                                                                    |
|                                                                                                    |                                                                                                    |
|                                                                                                    |                                                                                                    |
|                                                                                                    |                                                                                                    |
|                                                                                                    |                                                                                                    |
|                                                                                                    |                                                                                                    |
|                                                                                                    |                                                                                                    |
|                                                                                                    |                                                                                                    |
|                                                                                                    |                                                                                                    |
|                                                                                                    |                                                                                                    |
|                                                                                                    |                                                                                                    |
|                                                                                                    |                                                                                                    |
|                                                                                                    |                                                                                                    |
|                                                                                                    |                                                                                                    |
|                                                                                                    |                                                                                                    |
|                                                                                                    |                                                                                                    |
|                                                                                                    |                                                                                                    |
|                                                                                                    |                                                                                                    |
|                                                                                                    |                                                                                                    |
|                                                                                                    |                                                                                                    |
|                                                                                                    |                                                                                                    |
|                                                                                                    |                                                                                                    |
|                                                                                                    |                                                                                                    |
|                                                                                                    |                                                                                                    |
|                                                                                                    |                                                                                                    |

## SUULHIELURIDA.

3.767

#### Manager and a state of the state of the stat

| but the state of the state of t | and a state of the second second second second second second second second second second second second second s |                                                                                                    | HERE ALL ALL ALL ALL ALL ALL ALL ALL ALL AL |
|----------------------------------------------------------------------------------------------------|----------------------------------------------------------------------------------------------------|----------------------------------------------------------------------------------------------------|---------------------------------------------|
|                                                                                                    | <u>したまた。これにはないでは、それではない。</u> Hiterace disautification                                                           |                                                                                                    |                                             |
| Jan Brand                                                                                                    | Presence                                                                                                    | · · · · · · · · · · · · · · · · · · ·                                                                                                    |                                             |
| 2.1<br>Name *                                                                                                    |                                                                                                    |                                                                                                    |                                             |
|                                                                                                    |                                                                                                    |                                                                                                    |                                             |
| 2,2<br>nite *                                                                                                    |                                                                                                    |                                                                                                    |                                             |
| \$                                                                                                    |                                                                                                    |                                                                                                    |                                             |
| <u> </u>                                                                                                    | 2.3                                                                                                    |                                                                                                    |                                             |
| 1 <sup>-2</sup>                                                                                                    | inal ***                                                                                                    |                                                                                                    |                                             |
|                                                                                                    |                                                                                                    |                                                                                                    |                                             |
| 20                                                                                                    | 4                                                                                                    |                                                                                                    |                                             |
| :                                                                                                    | Presinia Muunibaar 🕾                                                                                            |                                                                                                    |                                             |
|                                                                                                    |                                                                                                    |                                                                                                    |                                             |
|                                                                                                    | <u> </u>                                                                                                    |                                                                                                    |                                             |
|                                                                                                    |                                                                                                    | a and and an a second second sec |                                             |
|                                                                                                    |                                                                                                    |                                                                                                    |                                             |
| ~ A                                                                                                    |                                                                                                    |                                                                                                    |                                             |
| <u>au</u>                                                                                                    | CI.Y .                                                                                                    |                                                                                                    |                                             |
|                                                                                                    |                                                                                                    |                                                                                                    |                                             |
|                                                                                                    |                                                                                                    |                                                                                                    |                                             |

- A Sourcing Event will require files to be upload including the response file.
- Specific form will need To be downloaded, completed and signed, then uploaded.
- Your response / proposal and other requested information will be uploaded here.

| r.                                                                              |                                                                                                    |                                             |                                                                                                    |                                                                                                    |
|---------------------------------------------------------------------------------|----------------------------------------------------------------------------------------------------|---------------------------------------------|----------------------------------------------------------------------------------------------------|----------------------------------------------------------------------------------------------------|
| 19. nobiliza ya 16. noroz et Szadáraza                                          | na – Marine State State                                                                                                    |                                             | <ul> <li>✓ 3: Supplier Bid Information</li> <li>№ 11</li> </ul>                                                  | <ul> <li>A second to second to s</li></ul> |
| ik II 2 <sup>98</sup> 0000-0-0-0-0-0-                                           |                                                                                                    | 2007-2004<br>2007-2004<br>2007-2005         |                                                                                                    |                                                                                                    |
| ersterfin as state<br>op- the restriction of historic<br>To be a restriction    | A construction of the second second s | - 1995-1992 (1991-1993)<br>                 | igiti in miggeratette on in contration in the second state in the second state in the second state in the second | n Marjacova Sai Ulanta<br>                                                                                                    |
| 4-                                                                              | 4: Supplier Response                                                                                                    | antica) (Paralaman and a substantian and an | and the second second second second second second second second second second second second second second second |                                                                                                    |
|                                                                                 | Li Dijarvjewand Rimonsal Ree                                                                                                    | 1/2m2n7t                                    |                                                                                                    | 50Ž                                                                                                    |
| e <sup>to</sup> <del>tot menos et et te te</del><br>cas Requirements Spreuchest |                                                                                                    |                                             |                                                                                                    |                                                                                                    |
|                                                                                 |                                                                                                    |                                             |                                                                                                    |                                                                                                    |
|                                                                                 |                                                                                                    | 5                                           |                                                                                                    |                                                                                                    |

### SUUT HEELEN NA.

- The Items Section is not always used.
- If it is used, you will see your bid total populate.
- If it is not used, the bid total will remain at 0.00.

|                                                                                                    | ar falledad and i contra a <u>a contra an an an an an an an an an an an an an</u>                              |                                                                                                    |
|----------------------------------------------------------------------------------------------------|----------------------------------------------------------------------------------------------------|----------------------------------------------------------------------------------------------------|
|                                                                                                    | and a second second second second second second second second second second second second second second second | uest naktion of the second second second second second second second second second second second second second |
| 33333341111111201_1001 AMAXAMA                                                                                 | YES, BALANCER                                                                                                  |                                                                                                    |
| ORIDA                                                                                                    |                                                                                                    | 22 SOUTH FL                                                                                                    |
|                                                                                                    | Shamiy - Mandaly Market Walth Market                                                                           | Barris Group ( Strand S                                                                                        |
|                                                                                                    |                                                                                                    | All Questions & Answers for                                                                                    |
| The True True True And the second second second second second second second second second second second second |                                                                                                    | WEIGERBEICH, WIEGER                                                                                            |
|                                                                                                    | OSD Live Event Sources all water to the                                                                        | 0                                                                                                    |
|                                                                                                    |                                                                                                    |                                                                                                    |
|                                                                                                    |                                                                                                    |                                                                                                    |
|                                                                                                    |                                                                                                    |                                                                                                    |
|                                                                                                    |                                                                                                    |                                                                                                    |
|                                                                                                    |                                                                                                    |                                                                                                    |
|                                                                                                    |                                                                                                    |                                                                                                    |
|                                                                                                    |                                                                                                    |                                                                                                    |
|                                                                                                    |                                                                                                    |                                                                                                    |
|                                                                                                    |                                                                                                    |                                                                                                    |

| <br>145-5-5-27 | 1 . Kai |
|----------------|---------|
|                |         |

## SUULH FEURINA.

3.868

| San manager and a set                           |     |                 |
|-------------------------------------------------|-----|-----------------|
| • •                                             | USF |                 |
| M Invitation to Negatize 1, ASP 140 - March 200 |     |                 |
|                                                 |     |                 |
|                                                 |     |                 |
|                                                 |     | 1.0.0000 1.0.00 |
|                                                 |     |                 |
|                                                 |     |                 |
|                                                 |     |                 |
|                                                 |     |                 |
|                                                 |     |                 |
|                                                 |     |                 |
|                                                 |     |                 |
|                                                 |     |                 |
|                                                 |     |                 |
|                                                 |     |                 |
|                                                 |     |                 |
|                                                 |     |                 |
|                                                 |     |                 |
|                                                 |     |                 |
|                                                 |     |                 |
|                                                 |     |                 |
|                                                 |     |                 |
|                                                 |     |                 |
|                                                 |     |                 |
|                                                 |     |                 |
|                                                 |     |                 |
|                                                 |     |                 |

SUULTHEENRI HA.

#### STATISTICS STATISTICS STATISTICS

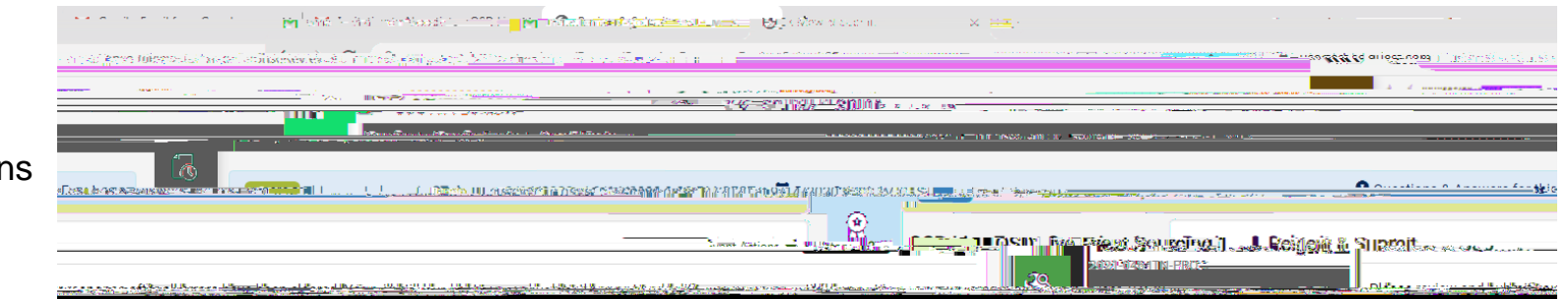

## When all Sections have a green check mark, the

|                                                         | 1            | CATTAL STREET AND ADDRESS SALES                                                                                 | ALSI LARGE AND AND A                                                                                                    | and a state of the sector of the sector | • • • • • • • • • • • • • • • • • • • |
|---------------------------------------------------------|--------------|----------------------------------------------------------------------------------------------------|----------------------------------------------------------------------------------------------------|-----------------------------------------|---------------------------------------|
|                                                         |              |                                                                                                    |                                                                                                    |                                         |                                       |
|                                                         |              | Summer Antioner - Plant Party and                                                                               | Carrient in River                                                                                                    | ou <b>ning)</b>                         | Silpmit                               |
| an an anna an Africa U.S. an an Island Island an Island | 10.00 (11.7) | -100 - 1921 Para - 1921 Para - 194                                                                              | 20                                                                                                    | MIN-PRO-                                | Difference and subferies              |
|                                                         |              | A STATE OF THE OWNER OF THE OWNER OF THE OWNER OF THE OWNER OF THE OWNER OF THE OWNER OF THE OWNER OF THE OWNER | A REAL PROPERTY AND A REAL PROPERTY AND A REAL |                                         |                                       |
|                                                         |              |                                                                                                    |                                                                                                    |                                         |                                       |
|                                                         |              |                                                                                                    |                                                                                                    |                                         |                                       |
|                                                         |              |                                                                                                    |                                                                                                    |                                         |                                       |
|                                                         |              |                                                                                                    |                                                                                                    |                                         |                                       |
|                                                         |              |                                                                                                    |                                                                                                    |                                         |                                       |
|                                                         |              |                                                                                                    |                                                                                                    |                                         |                                       |
|                                                         |              |                                                                                                    |                                                                                                    |                                         |                                       |
|                                                         |              |                                                                                                    |                                                                                                    |                                         |                                       |
|                                                         |              |                                                                                                    |                                                                                                    |                                         |                                       |
|                                                         |              |                                                                                                    |                                                                                                    |                                         |                                       |
|                                                         |              |                                                                                                    |                                                                                                    |                                         |                                       |
|                                                         |              |                                                                                                    |                                                                                                    |                                         |                                       |
|                                                         |              |                                                                                                    |                                                                                                    |                                         |                                       |
|                                                         |              |                                                                                                    |                                                                                                    |                                         |                                       |
|                                                         |              |                                                                                                    |                                                                                                    |                                         |                                       |
|                                                         |              |                                                                                                    |                                                                                                    |                                         |                                       |
|                                                         |              |                                                                                                    |                                                                                                    |                                         |                                       |
|                                                         |              |                                                                                                    |                                                                                                    |                                         |                                       |

## SUUTHEEURIDA.

#### No of the second second second second second second second second second second second second second second se

| In the second of the second of | <u>isial</u> ( |
|----------------------------------------------------------------------------------------------------|----------------|
| 🤹 🔴 watert scinnest com/apps/Reuto/SeuteiasBospaareSwhmitCap5mation2Romparold_2536258ttpstmpz_1595835017633 - 🛫 👘 🖓 👋 📥                                                                                                    |                |
|                                                                                                    |                |
|                                                                                                    |                |
|                                                                                                    |                |
|                                                                                                    |                |

### A HERRICH AND A HERRICH

|                                      |                             |                             |  | 1 1 1 1 1 1 1 1 1 1 1 1 1 1 1 1 1 1 1 | *1.5 <u>8-</u> |
|--------------------------------------|-----------------------------|-----------------------------|--|---------------------------------------|----------------|
| m/mail/u/0/#inbox/WhctKJVzbLLcRBCkmG | ZwKNKJssJHfcFzGNfBPhPTqgLKK | (ffbFqZfFTGKrdcMNtJBkttNQPL |  | 🔹 🔶 🗯 🕒                               | mail.google.co |
|                                      | = N Gmail                   | O Shareb mail               |  |                                       |                |
|                                      |                             |                             |  |                                       |                |
|                                      |                             |                             |  |                                       |                |
|                                      |                             |                             |  |                                       |                |
|                                      |                             |                             |  |                                       |                |
|                                      |                             |                             |  |                                       |                |

3.86%

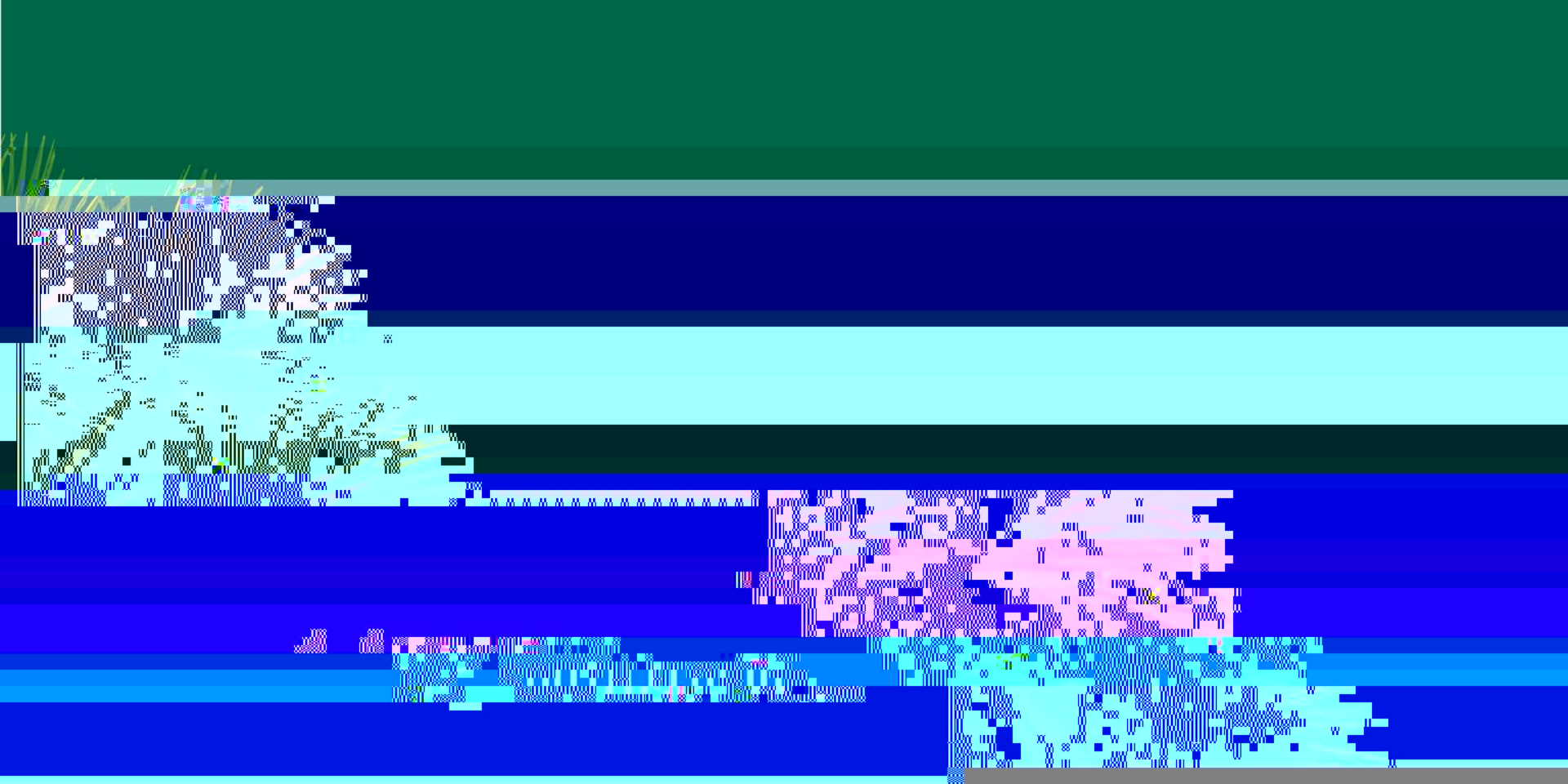